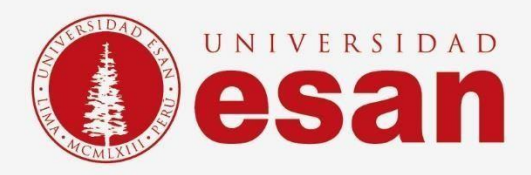

## Manual dirigido al alumno: INSTALACIÓN DE NETBEANS

Elaborado por: Unidad de Soporte Técnico Revisado por: Coordinación de Soporte TI Aprobado por: Área de Tecnología de la Información - ESANDATA

Jefatura de Tecnologías de Información y Sistemas

Actualizado en setiembre 2023

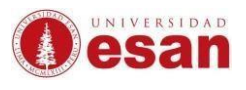

# GUÍA PARA LA INSTALACIÓN DE NETBEANS

Este manual esta creado con la finalidad de guiar al alumno en la instalación del software.

NETBEANS es un entorno de desarrollo integrado libre, hecho principalmente para el lenguaje de programación Java.

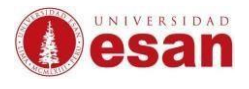

### Contenido

| 1. | Requisitos del sistema   | 4   |
|----|--------------------------|-----|
| 2. | Descarga de jdk 17       | 5   |
| 3. | Instalación de jdk:      | 6   |
| 4. | Descarga de NetBeans     | . 9 |
| 5. | Instalación de NetBeans: | 10  |

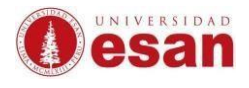

#### **NETBEANS**

#### 1. Requisitos del sistema

Para instalar el software NeatBeans, se requiere un ordenador con las siguientes especificaciones.

- 781 MB de espacio libre en el disco duro.
- 512 MB de RAM.
- Procesador Intel Pentium III a 800 MHz.
- Compatible con Windows, macOS y Linux.

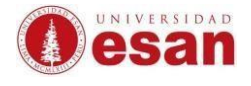

#### 2. Descarga de jdk 17

Dirigirse a la siguiente ruta para descargar el jdk-17.8.1+1 https://adoptium.net/es/

# OpenJDK Preconstruido ¡Binarios Gratis!

Java<sup>™</sup> es el lenguaje de programación y la plataforma líderes en el mundo. El Grupo de Trabajo de Adoptium promueve y admite tiempos de ejecución de alta calidad, certificados por TCK y tecnología asociada para su uso en todo el ecosistema Java. Eclipse Temurin es el nombre de la distribución OpenJDK de Adoptium.

# Descargar Temurin™ para Windows x64

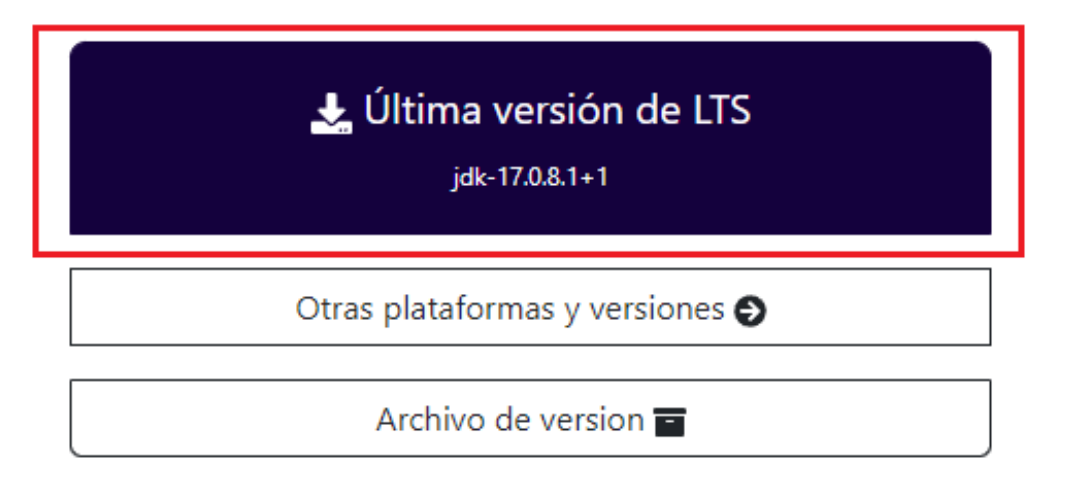

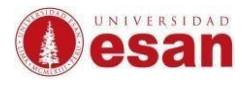

#### 3. Instalación de jdk:

Ejecutar el instalador que se acaba de descargar.

| Open File - Security Warning |                                                       |                                                                                                    |   |  |  |  |  |
|------------------------------|-------------------------------------------------------|----------------------------------------------------------------------------------------------------|---|--|--|--|--|
| Do you                       | want to run t                                         | his file?                                                                                                    |   |  |  |  |  |
| -12                          | Name:                                                 | OpenJDK17U-jdk x64 windows hotspot 17.0.8.1 1.ms                                                                                    | i |  |  |  |  |
|                              | Publisher: Eclipse.org Foundation, Inc.               |                                                                                                    |   |  |  |  |  |
|                              | Type: Windows Installer Package                       |                                                                                                    |   |  |  |  |  |
|                              | From:                                                 | $C: \verb Users\soportelaboratorio\Downloads\OpenJDK17U$                                                                            |   |  |  |  |  |
|                              |                                                       | Run Cancel                                                                                                    | ] |  |  |  |  |
| 🗹 Alwa                       | ys ask before o                                       | opening this file                                                                                                    |   |  |  |  |  |
| 1                            | While files fr<br>harm your c<br><u>What's the ri</u> | om the Internet can be useful, this file type can potentiall<br>omputer. Only run software from publishers you trust.<br><u>sk?</u> | у |  |  |  |  |

#### Clic en Siguiente

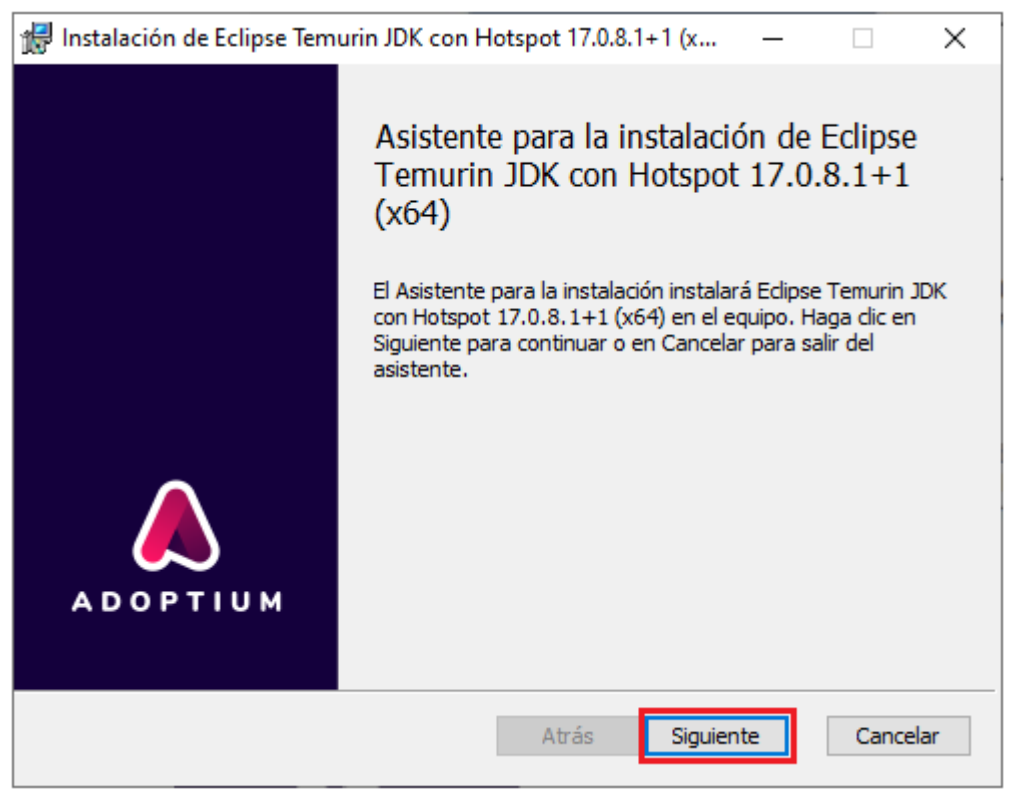

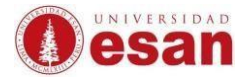

Validar que todas las características se encuentren habilitadas para ser instaladas. Luego seleccionar **Siguiente** 

| 🕼 Instalación de Eclipse Temurin JDK con Hotspot 17.0.8.1+1 (x — 🛛 🛛 🗙                                                                                                    |               |   |       |         |    |          |    |  |
|----------------------------------------------------------------------------------------------------|---------------|---|-------|---------|----|----------|----|--|
| Instalación personalizada<br>Seleccione el modo en que desea que se instalen las características.                                                                                                    |               |   |       |         |    |          |    |  |
| Haga clic en los iconos del árbol siguiente para cambiar el modo en que se instalan las<br>características.                                                                                                    |               |   |       |         |    |          |    |  |
| Sobrescribir las daves de registro<br>HKLM\Software\JavaSoft (Oracle).<br>Si se desinstala Eclipse Temurin, la<br>ejecución de Oracle Java desde la<br>ruta "C:\Program Files<br>Esta característica necesita 2KB del<br>disco duro. |               |   |       |         |    |          |    |  |
| <                                                                                                    |               | > |       |         |    |          |    |  |
|                                                                                                    |               |   |       |         | E  | xaminar. |    |  |
| Restablecer                                                                                                    | Uso del disco |   | Atrás | Siguien | te | Cancela  | ar |  |

En la siguiente ventana seleccionar Instalar.

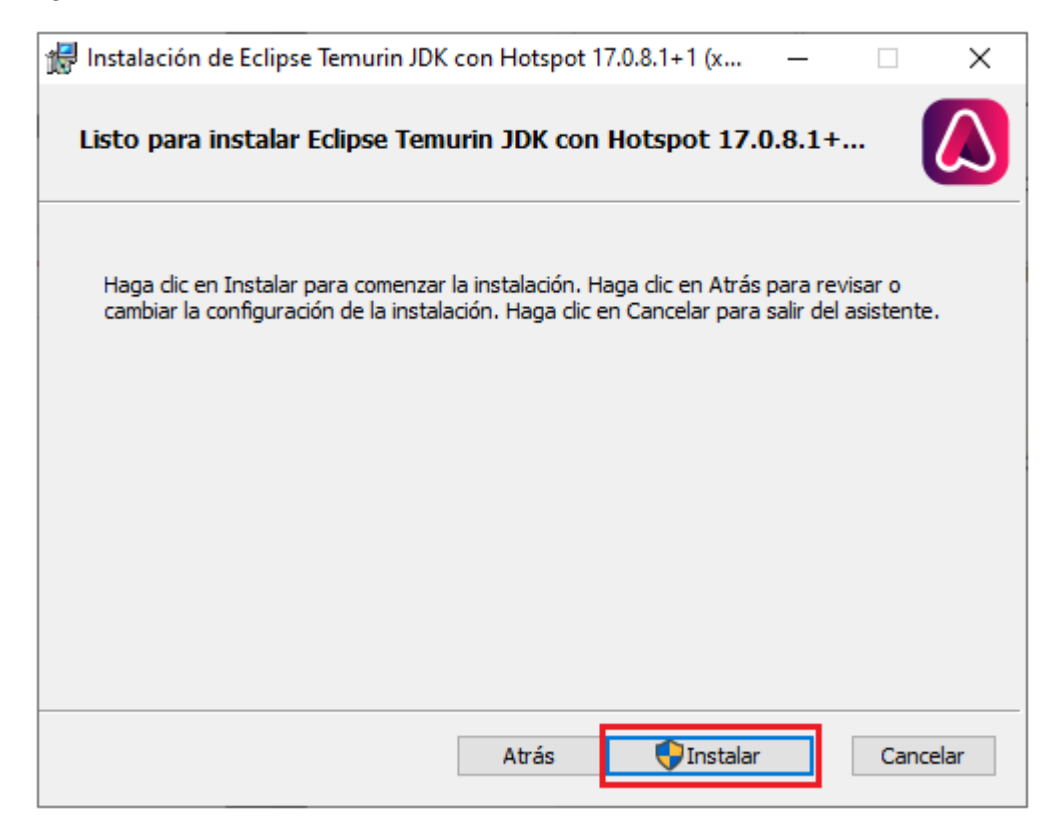

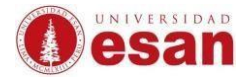

Cuando el proceso de instalación haya culminado seleccionar Finalizar.

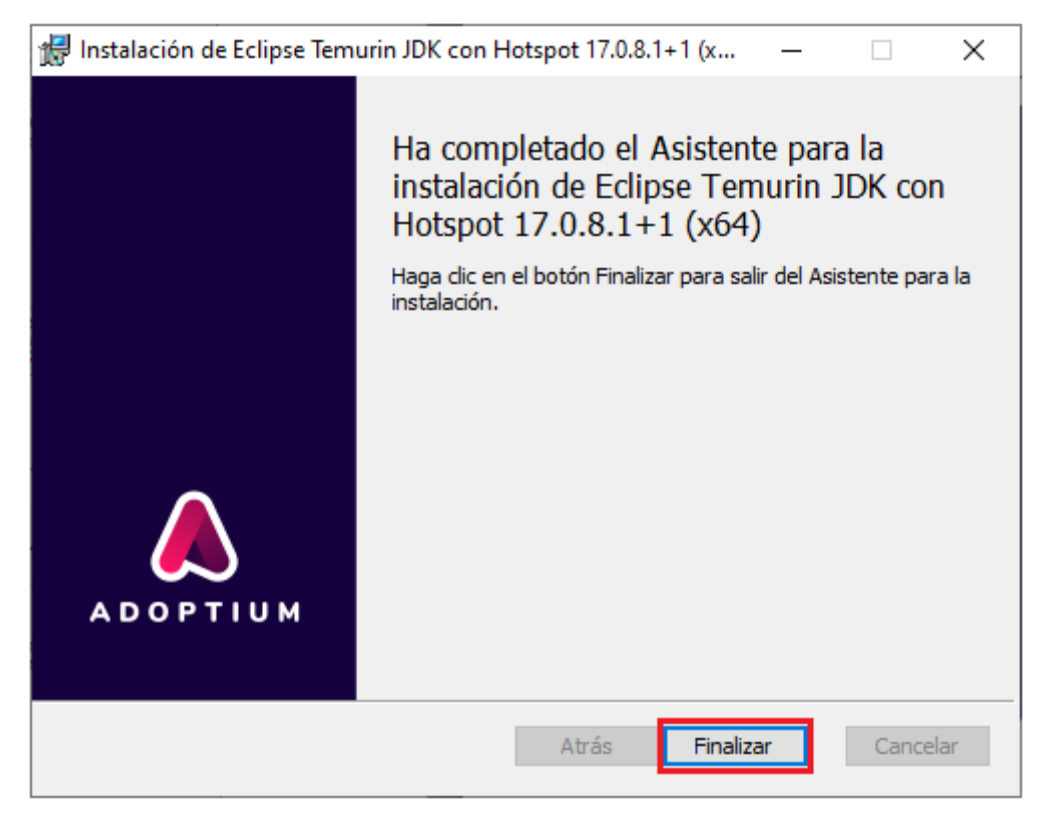

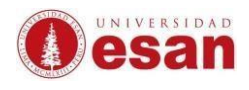

#### 4. Descarga de NetBeans

Ingresar al siguiente link para descargar NetBeans.

https://netbeans.apache.org/download/index.html

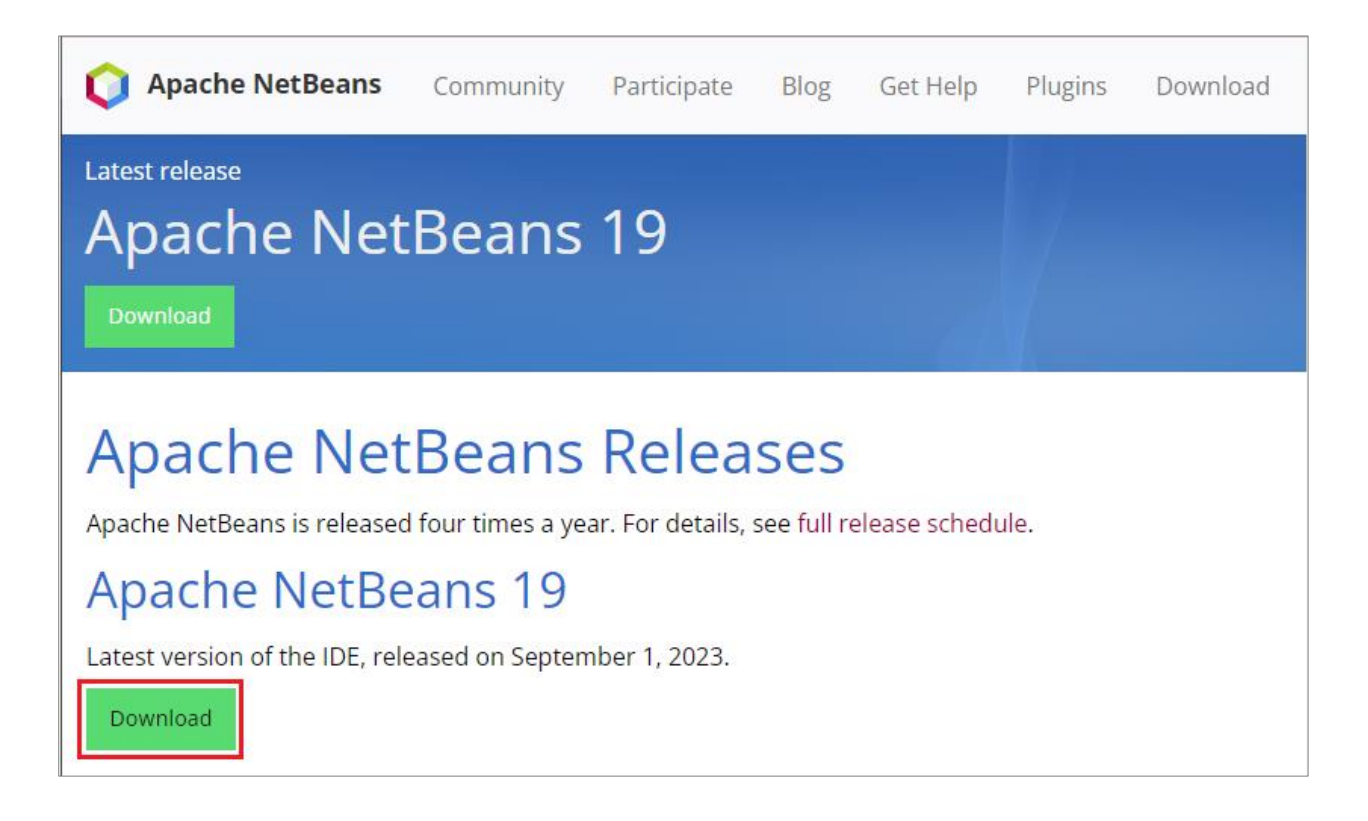

#### Seleccionar el primer Package Apache-NetBeans.....-x64.exe.

| <b>ORTIGITATION OF SET UNDER COMPARISION OF SET UP: OPERATION OF SET UP: OPERATION OF SET UPERATION OF SET UPERA</b> | Blog     | Get Help             | Plugins   | Download |  |  |  |  |  |
|----------------------------------------------------------------------------------------------------|----------|----------------------|-----------|----------|--|--|--|--|--|
| Downloading Apache NetBeans 19                                                                                                    |          |                      |           |          |  |  |  |  |  |
| Apache NetBeans 19 was released on September 1, 2023. Community Installers                                                                                                    |          |                      |           |          |  |  |  |  |  |
| Apache NetBeans 19 is available for download from your c                                                                                                    | Deployr  | Deployment Platforms |           |          |  |  |  |  |  |
| Binaries (Platform Independent):                                                                                                    | Known    | Known Issues         |           |          |  |  |  |  |  |
| <ul> <li>netbeans-19-bin.zip (SHA-512, PGP ASC)</li> </ul>                                                                                                    | Building | Building from Source |           |          |  |  |  |  |  |
| Installers and Packages:                                                                                                    | Commu    | Community Approval   |           |          |  |  |  |  |  |
| • Apache-NetBeans-19-bin-windows-x64.exe (SHA-512, PC                                                                                                    | SP ASC)  |                      | Earlier F | eleases  |  |  |  |  |  |
| <ul> <li>Apache-NetBeans-19.pkg (SHA-512, PGP ASC)</li> </ul>                                                                                                    |          |                      |           |          |  |  |  |  |  |
| <ul> <li>apache-netbeans_19-1_all.deb (SHA-512, PGP ASC)</li> </ul>                                                                                                    |          |                      |           |          |  |  |  |  |  |
| <ul> <li>apache-netbeans-19-0.noarch.rpm (SHA-512, PGP ASC)</li> </ul>                                                                                                    |          |                      |           |          |  |  |  |  |  |
| Linux snap package                                                                                                    |          |                      |           |          |  |  |  |  |  |

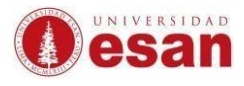

Hacer clic al link como se muestra en la imagen.

| News                               | About<br>-                    | Make a<br>Donation ≁                     | The Apache<br>Way <del>↓</del> | Join Us<br>•        | Downloads<br>•     | Q            |
|------------------------------------|-------------------------------|------------------------------------------|--------------------------------|---------------------|--------------------|--------------|
|                                    |                               | со                                       | MMUNITY-LED DEV<br>"THE APACHE | /ELOPMEN<br>WAY''   | т                  | APACH        |
|                                    |                               | Projects                                 | People Community               | License             | Sponsors           |              |
| We sugg                            | est the follo                 | wing site for your                       | download:                      |                     |                    |              |
| <u>https://d</u><br><u>x64.exe</u> | llcdn.apach                   | <u>ie.org/netbeans/</u>                  | /netbeans-installers/19//      | <u>Apache-NetBe</u> | ans-19-bin-wind    | <u>lows-</u> |
| Alternate                          | download                      | locations are sug                        | gested below.                  |                     |                    |              |
| lt is esse<br>a hash (             | ential that yo<br>.md5 Or .sl | ou <u>verify the integ</u><br>ha* file). | rity of the downloaded file    | e using the PGI     | P signature ( .asc | file) or     |

#### 5. Instalación de NetBeans:

Hacer un clic sobre el instalador descargado, luego clic derecho y seleccionar **Ejecutar el instalador como administrador**.

| ← → · ↑ ↓ «    | < Loc | cal Disk (C:) > Users > soportelaboratorio > Dow | nloads v Ö 🔎 Search Downloads          |
|----------------|-------|--------------------------------------------------|----------------------------------------|
| 🖈 Quick access |       | Name                                             |                                        |
| Deskton        |       | 😡 Apache-NetBeans-19-bin-windows-x64.exe         | Open                                   |
| Downloads      | k 🖈   |                                                  | Enable/Disable Digital Signature Icons |
| Documents      | *     |                                                  | 🐤 Run as administrator                 |
| Pictures       |       |                                                  | Share with Skype                       |
|                | ~     |                                                  | Troubleshoot compatibility             |

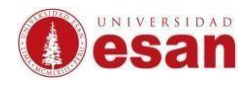

En la ventana que se muestra seleccionar **Siguiente**.

| 🗘 Apache NetBeans IDE Ins | taller                                                                                                    | _                            |             | ×     |
|---------------------------|----------------------------------------------------------------------------------------------------|------------------------------|-------------|-------|
|                           | Welcome to the Apache NetBeans II                                                                                | DE 19 Insta                  | aller       |       |
|                           | The installer will install the NetBeans IDE with the fo<br>Click Customize to select the packs and runtimes to i | llowing packs ar<br>install. | nd runtime: | s.    |
|                           | Base IDE<br>Java SE<br>Java EE<br>HTML5/JavaScript<br>PHP                                                        |                              |             |       |
|                           |                                                                                                    |                              |             |       |
|                           |                                                                                                    |                              |             |       |
|                           |                                                                                                    |                              |             |       |
| Apache<br>NetBeans IDE    | Customize                                                                                                    | Installation                 | n Size: 935 | .0 MB |
|                           |                                                                                                    | Next >                       | Can         | cel   |

#### Aceptar las condiciones de uso. Clic en Next

| 🗘 Apache NetBeans IDE Installer                                                                                                    | _          |       | ×   |
|----------------------------------------------------------------------------------------------------|------------|-------|-----|
| License Agreement                                                                                                    | Apac       | he    | IDE |
| Please read the following license agreement carefully.                                                                                                    | <b>Net</b> | beans | IDE |
| APACHE NETBEANS IDE DEVELOPMENT VERSION ("Product")<br>LICENSE AGREEMENT                                                                                                    |            |       | ^   |
| PLEASE READ THE FOLLOWING LICENSE AGREEMENT TERMS AND<br>CONDITIONS CAREFULLY, INCLUDING WITHOUT LIMITATION THOSE<br>DISPLAYED ELSEWHERE (AS INDICATED BY LINKS LISTED BELOW),<br>BEFORE USING THE SOFTWARE. THESE TERMS AND CONDITIONS<br>CONSTITUTE A LEGAL AGREEMENT BETWEEN YOU, OR THE ENTITY FOR<br>WHICH YOU ARE AN AUTHORIZED REPRESENTATIVE WITH FULL<br>AUTHORITY TO ENTER INTO THIS AGREEMENT, AND APACHE. BY<br>CLICKING "ACCEPT" OR THE EQUIVALENT YOU AGREE TO ALL OF<br>THE TERMS AND CONDITIONS OF THIS LICENSE AGREEMENT. IF YOU<br>DO NOT AGREE TO THIS LICENSE DO NOT CLICK "ACCEPT" OR<br>THE EQUIVALENT AND DO NOT INSTALL OR USE THIS SOFTWARE. |            |       |     |
| Apache License<br>Version 2.0, January 2004<br>http://www.apache.org/licenses/                                                                                                    |            |       |     |
| TERMS AND CONDITIONS FOR USE, REPRODUCTION, AND DISTRIBUTION                                                                                                    |            |       | ~   |
| accept the terms in the license agreement                                                                                                    |            |       |     |
| < Back                                                                                                    | Next >     | Can   | cel |

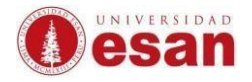

En la siguiente ventana mostrará la ruta de instalación. Hacer clic en Next.

| Apache NetBeans IDE Installer                                                   | – 🗆 ×                  |
|---------------------------------------------------------------------------------|------------------------|
| Apache NetBeans IDE 19 Installation<br>Choose the installation folder and JDK™. | Apache<br>NetBeans IDE |
| Install the Apache NetBeans IDE to:                                             |                        |
| C:\Program Files\NetBeans-19                                                    | Browse                 |
| JDK™ for the Apache NetBeans IDE:                                               |                        |
| C:\Program Files\Eclipse Adoptium\jdk-17.0.8.101-hotspot                        | ✓ Browse               |
|                                                                                 |                        |
|                                                                                 |                        |
|                                                                                 |                        |
|                                                                                 |                        |
|                                                                                 |                        |
|                                                                                 |                        |
|                                                                                 |                        |
|                                                                                 |                        |
|                                                                                 |                        |
|                                                                                 |                        |
| < Back                                                                          | Next > Cancel          |

#### Clic en Install.

| Q Apache NetBeans IDE Installer                                                                                                    | _       |               | ×   |
|----------------------------------------------------------------------------------------------------|---------|---------------|-----|
| Summary<br>Click Install to start the installation.                                                                                     |         | che<br>tBeans | IDE |
| Base IDE Installation Folder:<br>C: \Program Files\NetBeans-19                                                                          |         |               |     |
| Check for Updates<br>The NetBeans installer can automatically check for updates of installed plugins<br>using your Internet connection. |         |               |     |
| Total Installation Size:<br>935.0 MB                                                                                                    |         |               |     |
|                                                                                                    |         |               |     |
|                                                                                                    |         |               |     |
|                                                                                                    |         |               |     |
| < Back                                                                                                    | Install | Can           | cel |

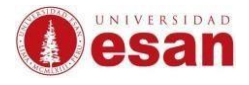

#### Para culminar con la instalación selecciona Finish.

| Q Apache NetBeans IDE Installer                                                                         | _            |             | ×    |
|----------------------------------------------------------------------------------------------------|--------------|-------------|------|
| Setup Complete                                                                                          |              | etBeans     | IDE  |
| Click Finish to complete the Apache NetBeans IDE setup.                                                 |              |             |      |
| Installation completed successfully.                                                                    |              |             |      |
| All plugins are up to date.                                                                             |              |             |      |
| To launch the IDE, use either the Start menu or the Apache NetBeans desktop icon.                       |              |             |      |
| To change installed components and add NetBeans plugins, use Plugin Manager that is ar<br>NetBeans IDE. | n integral p | art of Apad | he   |
|                                                                                                    |              |             |      |
|                                                                                                    |              |             |      |
|                                                                                                    |              |             |      |
|                                                                                                    |              |             |      |
|                                                                                                    |              |             |      |
|                                                                                                    |              |             |      |
|                                                                                                    |              |             |      |
|                                                                                                    |              |             |      |
|                                                                                                    |              |             |      |
|                                                                                                    |              | Fir         | nish |

Al abrir el programa mostrará la página inicial como se muestra en la imagen.

| 🔾 File View Debug Profile Team Tools Window | <b>Help</b> Ap                                              | ache NetBeans IDE 19                                        | Q Search (Ctrl+I)                                                                                                    | - C                                                                                                  | ) X               |
|---------------------------------------------|-------------------------------------------------------------|-------------------------------------------------------------|----------------------------------------------------------------------------------------------------|----------------------------------------------------------------------------------------------------|-------------------|
| : 🔁 📒 블                                     |                                                             |                                                             |                                                                                                    |                                                                                                    |                   |
| Start Page ×                                |                                                             |                                                             |                                                                                                    | <                                                                                                    | $>$ $\sim$ $\Box$ |
|                                             |                                                             |                                                             |                                                                                                    |                                                                                                    |                   |
| <b>Apache</b><br>NetBeans IDE               | Learn & Discover                                            | My NetBeans                                                 | What's New                                                                                                    | Show On Startu                                                                                       | up 🔽 qu           |
| My NetBeans                                 |                                                             |                                                             |                                                                                                    |                                                                                                    |                   |
| Recent Projects                             | Install Plugins                                             |                                                             | Activate Features                                                                                                    |                                                                                                    |                   |
| <no project="" recent=""></no>              | Add support for o<br>technologies by in<br>the NetBeans Upd | ther languages and<br>Istalling plugins from<br>ate Center. | NetBeans turns on funct<br>use it. Start creating and<br>and the IDE will just activ<br>you need, making your e<br>quicker and cleaner. Alte<br>activate features manual | ionality as you<br>opening projects<br>vate the features<br>experience<br>ernatively, you can<br>ly. |                   |
| /                                           |                                                             |                                                             |                                                                                                    |                                                                                                    |                   |
|                                             |                                                             |                                                             |                                                                                                    |                                                                                                    |                   |

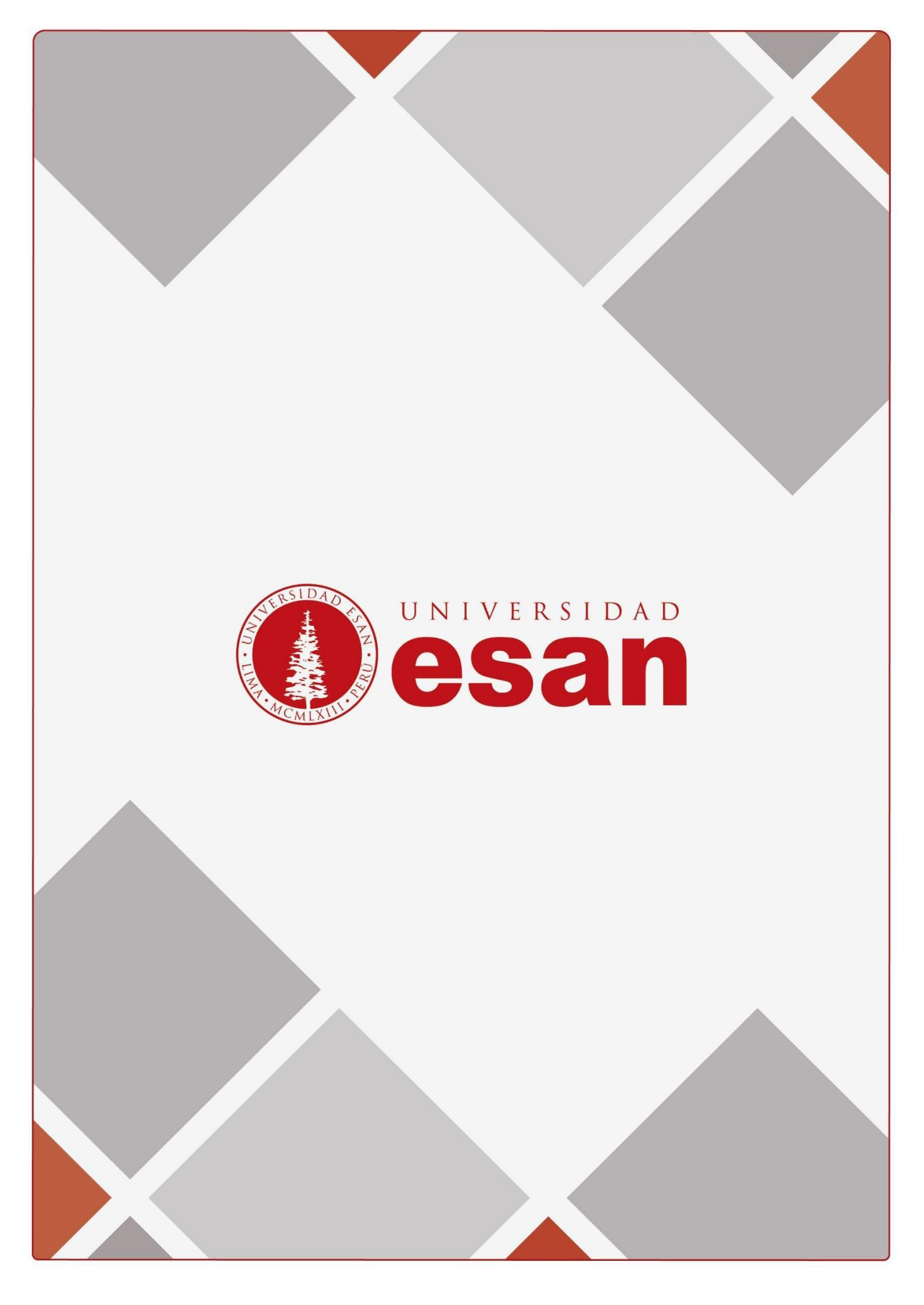